# STRABAG Portal for Suppliers – Commodities

## 1 Commodities

The commodities of STRABAG SE are mapped in a *commodities structure*. This list includes the commodities for representation of your range of services in the STRABAG Portal for Suppliers.

Services can be mapped in very different degrees of detail. We have therefore made a conscious decision to offer you all the selection options via a hierarchical list.

The list is arranged alphabetically and can be searched by scrolling from A-Z or can be filtered via the *Business areas* and/or *Market categories* filters.

| Take over Reset and Close   Business areas  Market categories  I linit to my scope  Select only validated commodities  Keyword ③  Expert Search  Expert Search  Fitters Select only validated commodities :   X select only validated commodities :   X select on                                                                                                    | ect Commodities                                                                            |                                   | □ × |
|----------------------------------------------------------------------------------------------------|--------------------------------------------------------------------------------------------|-----------------------------------|-----|
| Business areas Market categories   Imit to my scope Select only validated commodities   Keyword ① Expert Search     Q Search Reset   Filters Select only validated commodities :      Filters Select only validated commodities :      X     Check all                                                                                                    |                                                                                            | Take over Reset and Close         |     |
| Limit to my scope Select only validated commodities Keyword ③ Expert Search Expert Search Filters Select only validated commodities :  Filters Select only validated commodities : <                                                                                                    | Business areas                                                                             | Market categories                 |     |
| Keyword ①            • Search         • Reset          Filters Select only validated commodities :          • X             • Check all         • D:> Arutiary building materials / Consumables / Wear parts (C articles)         • D:> Bridge construction         • D:> Bridge construction         • D:> Bridge construction         • D:> Building materials rechant         • D:> Building materials merchant         • D:> Building materials         • Chertication         • D:> Chertication         • D:> Chertication         • Difference         • Difference         • D | Limit to my scope                                                                          | Select only validated commodities |     |
| Q. Search       Reset         Filters Select only validated commodities :        ×         Check all       >>>>>>>>>>>>>>>>>>>>>>>>>>>>>>                                                                                                    | Keyword ()                                                                                 | Expert Search                     |     |
| ab       And or contactoring systems systems         ab       And or contactoring systems         ab       Additional and control onling systems         ab       Binding Agent         ab       Binding Agent         ab       Binding Agent         ab       Binding automation         ab       Building materials merchant         ab       Building preservation, returbishment         ab       Building preservation, returbishment         ab       Building preservation, returbishment         ab       Building preservation, returbishment         ab       Centrication         ab       Centrication                                                                                                    | Check all                                                                                  |                                   |     |
| Binding Agent         Bb Binding Agent         Bb Binding Agent         Bb Binding automation         Bb Binding material test         Bb Building preservation, returbishment         Bb Building preservation, returbishment         Bb Building preservation, returbishment         Bb Building preservation, returbishment         Bb Delink material         Bb Centification         Bb Chemical products                                                                                                    | Ano ventilation and all conditioning system     Auxiliary building materials / Consumables | Wear parts (C articles)           |     |
| Bridge construction         Bb Bridge construction         Bb Bridge automation         Bb Building materials test         Building materials merchant         Bb Building preservation, refurbishment         Bb Building control         Bb Building control <td>Binding Agent</td> <td></td> <td></td>                                                                                                    | Binding Agent                                                                              |                                   |     |
| Db. Building automation         Db. Building materials test         Building materials merchant         Db. Building reservation, refurbishment         Db. Building material         Db. Certification         Db. Certification         Db. Chemical products                                                                                                    | Bridge construction                                                                        |                                   |     |
| Building material test         Building materials merchant         Bb Building preservation, refurbishment         Bb Building material         Bb Building material         Bb Dictarderial         Bb Dictarderial         Bb Dictarderial                                                                                                    | B Building automation                                                                      |                                   |     |
| □Building materials merchant         □Bb Building preservation, refurbishment         □Bb Buik material         □Bb Othermical products                                                                                                    | B Building material test                                                                   |                                   |     |
| Bb Building preservation, refurbishment         Bb Buik material         Bb Certification         Bb Chemical products                                                                                                    | Building materials merchant                                                                |                                   |     |
| Bb Bulk material       Bb Certification       Bb Chemical products                                                                                                    | Building preservation, refurbishment                                                       |                                   |     |
| Bb Certification      Bb Chemical products                                                                                                    | Bulk material                                                                              |                                   |     |
| L B Chemical products                                                                                                    |                                                                                            |                                   |     |
|                                                                                                    | Certification                                                                              |                                   |     |

The hit list only appears after entering a search term in Keyword and clicking on Search.

| lett commoutles                                                                                                    |                                                       |
|----------------------------------------------------------------------------------------------------|-------------------------------------------------------|
|                                                                                                    | Take over Reset and Close                             |
| Business areas                                                                                                    | Market categories                                     |
|                                                                                                    | •                                                     |
| Limit to my scope                                                                                                    | <ul> <li>Select only validated commodities</li> </ul> |
| Keyword 🚯                                                                                                    |                                                       |
| Engineering                                                                                                    | Expert Search                                         |
|                                                                                                    |                                                       |
| Q Search Reset                                                                                                    |                                                       |
| Filters Select only validated commodities :                                                                                                    | × Keyword: Engineering ×                              |
| Filters Select only validated commodities :  Check all Check all Check besign                                                                                          | × Keyword : Engineering ×                             |
| Filters Select only validated commodities :<br>Check all<br>B b Personnel Performance<br>B b Design<br>C Div Third-party engineering                                   | × Keyword: Engineering ×                              |
| Filters Select only validated commodities : ✓<br>(bCheck all<br>B) Personnel Performance<br>B) Design<br>□ □ (b) Third-party engineering<br>□ Documentation            | X Keyword: Engineering X                              |
| Filters Select only validated commodities :<br>Check all  B Personnel Performance  B D Design  Documentation Documentation Dengineering Approval planning              | × Keyword: Engineering ×                              |
| Filters Select only validated commodities : ✓<br>Check all<br>N Design<br>Documentation<br>Engineering Approval planning<br>Decumentation<br>Engineering CE conformity | × Keyword: Engineering ×                              |

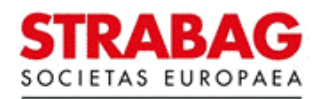

## 2 Subgroups

Click on the "+" or "-" symbols to show and hide the subordinate partial services.

The partial services are also arranged alphabetically.

| Breck all     E □     AHU ventilation and air-conditioning systems            |  |
|-------------------------------------------------------------------------------|--|
| ■ □ III Auxiliary building materials / Consumables / Wear parts (C articles)  |  |
| Drilling, cutting and sawing technology                                       |  |
| ⊞ □ ⊪ Electronical engineering                                                |  |
| 日 日間 Hydraulics                                                               |  |
| 田田 田田 Hydraulic connection technology     田田 田田 田田 田田 田田 田田 田田 田田 田田 田田 田田 田田 |  |
| Hydraulic systems                                                             |  |
| Hydraulic valves                                                              |  |

## 3 Selection

Please select from this list all the services you would like to offer.

Select each commodity in the list individually.

To do this, click in the appropriate selection box to set a check mark.

Please note that subordinate commodities are not automatically selected with the higher-level term.

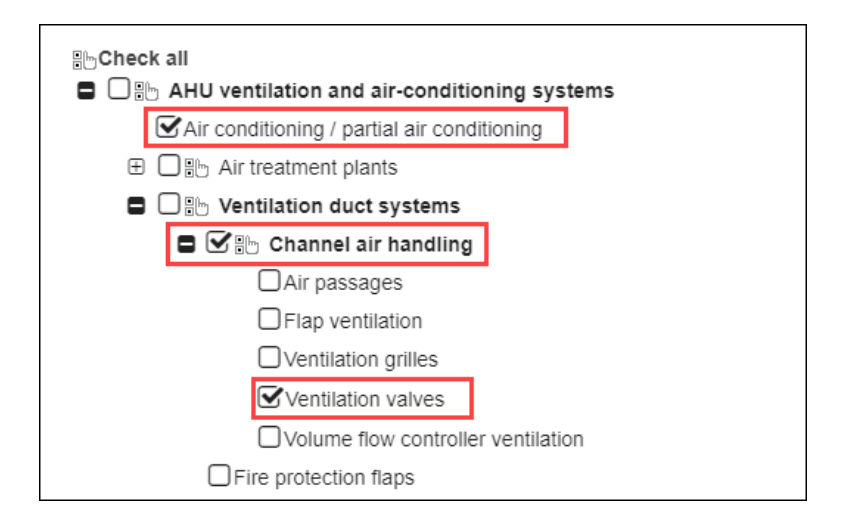

## 4 Business areas and market categories

#### **Business areas**

You can narrow down the list of all commodities using this filter if the services you offer belong to a specific business area.

Only business areas represented in the STRABAG Group are available for selection. Multiple selection is possible.

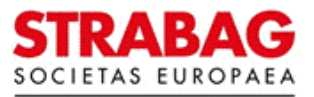

| lect Commodities                                  |                                                       | = × |
|---------------------------------------------------|-------------------------------------------------------|-----|
| Tak                                               | ke over Reset and Close                               |     |
| Business areas                                    | Market categories                                     |     |
| Ground engineering × Environmental technology × © | •                                                     |     |
| Construction materials (BHG)                      |                                                       |     |
| Railway construction                              | <ul> <li>Select only validated commodities</li> </ul> |     |
| BMTI                                              |                                                       |     |
| Bridge construction                               | Expert Search                                         |     |
| BRVZ                                              |                                                       |     |
| O Search Reset                                    |                                                       |     |
| a ocaron haber                                    |                                                       |     |

#### **Market categories**

You can narrow down the list of all commodities using this filter if the services you offer belong to a specific *market category*.

Market categories are used to combine commodities according to their relevance in the STRABAG Group. Multiple selection is also possible here.

| ect Commodities         |                                  |                                                     | □; |
|-------------------------|----------------------------------|-----------------------------------------------------|----|
|                         | Т                                | ake over Reset and Close                            |    |
| Business areas          |                                  | Market categories                                   |    |
| Ground engineering × Er | nvironmental technology $\times$ | Building construction × Outdoor facilities ×      O |    |
|                         |                                  | Consolidation                                       |    |
| Limit to my scope       |                                  | Building materials trade                            |    |
| Keyword (i)             |                                  | Roof                                                |    |
|                         |                                  | Power                                               |    |
|                         |                                  | Disposal                                            |    |

All filters set are shown above the search list.

| ect Commodities                                               |                                                                    |             |
|---------------------------------------------------------------|--------------------------------------------------------------------|-------------|
|                                                               | ake over Reset and Close                                           |             |
| Business areas                                                | Market categories                                                  |             |
| Ground engineering $\times$ Environmental technology $\times$ | <ul> <li>Building construction × Outdoor facilities ×</li> </ul>   |             |
| Keyword 🛈                                                     | Expert Search                                                      |             |
|                                                               | - Al                                                               |             |
| Q Search Reset                                                |                                                                    |             |
| Filters Select only validated commodities : 🗸 × Busines       | s areas : Ground engineering × Environmental technology × Market c | ategories : |
| Building construction × Outdoor facilities ×                  |                                                                    |             |

### 5 Search term

Use the search term to define the actual search in the displayed list of prefiltered commodities.

To do this, enter a search term into the field *Keyword* (at least three letters). The number of results found is displayed.

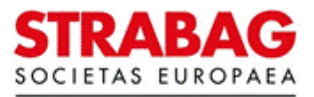

The search result displays commodities which contain the search term entered in the word itself, as well as the hierarchically higher-level commodities, and also the commodities which have the search term stored as a synonym.

Due to the synonyms, results may be displayed that do not contain the search term itself, but are related to it in terms of content.

|                                                                                                    | Take over Reset and Close                             |
|----------------------------------------------------------------------------------------------------|-------------------------------------------------------|
| Business areas                                                                                                    | Market categories                                     |
| Limit to my scope                                                                                                    | <ul> <li>Select only validated commodities</li> </ul> |
| Keyword ③<br>Engineering                                                                                                    | Expert Search                                         |
| Q Search Reset                                                                                                    |                                                       |
| Filters Select only validated commodities : V X H                                                                                                    | Keyword : Engineering ×                               |
| Filters Select only validated commodities : V × Filters Select only validated commodities : V × Filters Select all                                                                                                    | Keyword : Engineering ×                               |
| Reset       Filters Select only validated commodities :        Ccheck all       D Personnel Performance       D Design                                                                                                    | Keyword : Engineering ×                               |
| Reset       Filters Select only validated commodities :        Check all       Ib Personnel Performance       Ib Design       Ib Design       Ib District-party engineering                                                                                                    | Seyword: Engineering ×                                |
| Check all       >>>>>>>>>>>>>>>>>>>>>>>>>>>>>>>>                                                                                                    | Keyword : Engineering X                               |
| Reset       Filters Select only validated commodities :     ×       Check all       Design       D Design       Documentation       Documentation                                                                                                    | Keyword : Engineering ×                               |
| Filters Select only validated commodities :           Filters Select only validated commodities :           Ccheck all          > %b Personnel Performance          > %b Design          > @b Design          > @b Design          > @b Design          > @b Design          > @b Design          Documentation          Engineering Approval planning          Engineering CE conformity | Keyword : Engineering ×                               |

When using the expert search, you will be offered the complete commodity tree.

This allows you to select commodities that do not match your search term, but are related to it due to their hierarchical classification. Please do not forget to select the commodities as described above, if necessary.

| Keyword 🛈                                               |               |
|---------------------------------------------------------|---------------|
| Engineering                                             | Expert Search |
| Q Search Reset                                          |               |
| Filters Keyword : Engineering × Expert Search : 🗸 ×     |               |
| 4 value(s) selected                                     |               |
| 34 result(s) found                                      |               |
| Beck all                                                |               |
| ⊞ AHU ventilation and air-conditioning systems     ■    |               |
| Auxiliary building materials / Consumables / Wear parts | (C articles)  |
| Drilling, cutting and sawing technology                 |               |
| C Electronical engineering                              |               |
| Batteries / rechargeable batteries                      |               |
| Cable conduits                                          |               |
| ⊞ □ 🗄 Cable various                                     |               |
| Distributor construction material                       |               |
| Duct                                                    |               |
| Electrical / Electronic components                      |               |
| Electrical control cabinets / components                |               |

To take over selected commodities, please click on the button *Submit*. This creates the selected commodities as your range of services.

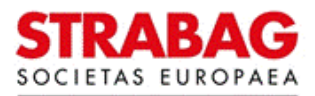

## 6 Specify commodity attributes

The *commodity attributes* are specified on the next page. The attributes can be individually customised for each commodity that you have selected.

Use the *pencil icon* to edit the attributes.

| 0 | DM    | MODITY ATTRIBU      | JTES                                                   |                            |             |                              |
|---|-------|---------------------|--------------------------------------------------------|----------------------------|-------------|------------------------------|
|   |       | Label               | Order types                                            | Area of Operation (radius) | Main Family | Area of Operation (countries |
| ľ | (Jan) | Demolition          | Contract for Work - Full Service     Worker Allocation | <50km                      | Yes         | GERMANY                      |
|   | (II)  | Building-demolition | Contract for Work - Full Service     Worker Allocation | <50km                      | Yes         | AUSTRIA     GERMANY          |

The next step defines the Area of operation (radius), Order types and Area of operation (countries) per commodity.

In addition, it is possible to determine whether this is a main commodity (main service/family) or an ancillary service.

A main commodity refers to the service for which you would accept an order without performing any other service, e. g. laying tiles (main service), grouting work (ancillary service).

| COMMODITY ATTRIBUTES                                   | 8 🗆                      | × |
|--------------------------------------------------------|--------------------------|---|
|                                                        | B Save Save & Close      |   |
| Supplier                                               | Commodity                |   |
| ABR ABFALL BEHANDLUNG UND RECYCLING GMBH               | Demolition               |   |
| Geographical radius *                                  |                          |   |
| <50km                                                  | - Main Family            |   |
| Auftragstypen*                                         | Einsatzgebiet (Länder) * |   |
| Contract for Work - Full Service × Worker Allocation × | - AUSTRIA × GERMANY × -  |   |
|                                                        |                          |   |

#### Please note:

- The distinctions according to partial services, such as *Planning of..., Delivery of..., Installation of...,* are not mapped in the commodity structure.
- First, define one or more commodities. After these have been specified, select various attributes according to commodity to show your service in greater detail.
- Articles are not listed in the commodity structure.
- The better you assign your service profile via the commodities, the more precisely the invitations to tender you receive in future will be tailored to your range of services.

For information: The images and texts from the portal correspond to the current status of the system and are regularly updated accordingly.

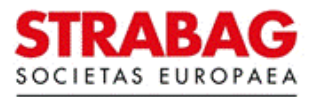